# 2 WIRE INTERCOM SYSTEM

# DT437-HS-D4

4.3" COLOR TFT MONITOR

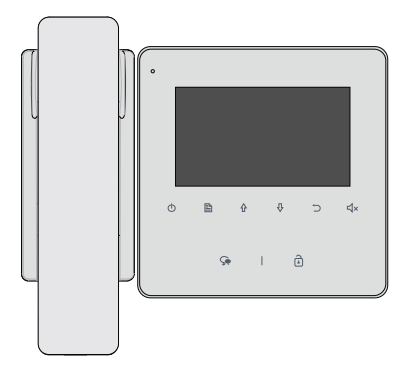

Please read this manual carefully before using the product you purchase, and keep it well for future use.

· Please note that images and sketch maps in this manual may be different from the actual product.

## 1.Parts and Functions

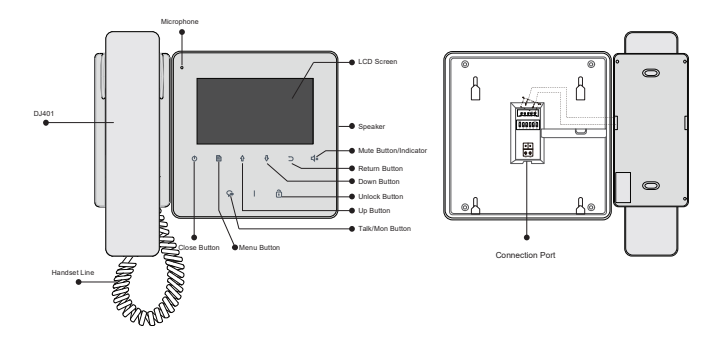

#### Terminal Description

SW+,SW-,Ring,GND,NC: Connect to DJ401. L1,L2: Bus terminal. DIP switches: Total 6 bits can be

configured.

Bit1~Bit5: Used to User Code setting.

Bit6: Video impedance matching switch.

Note: When close DJ401 function, SW+,SW-,Ring,GND,NC support connect to door bell call.

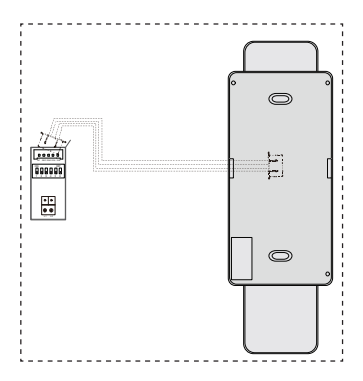

#### 2. Monitor Mounting

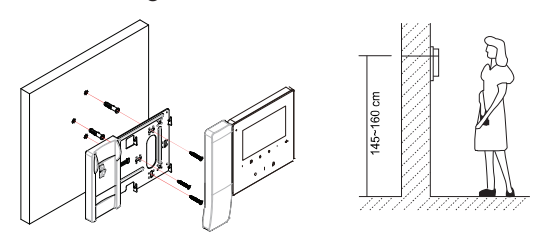

- Use the screws to fix the Mounting Bracket on the mounting box.(fitting accesories includes a Bracket (Two pieces of 4X25 screws are needed for fastening the Mounting Bracket), Special 2 wire connectors to connect with Monitor)
- Wire the system correctly(see the later connection chapter) then hang the Monitor on the Mounting Bracket firmly.

#### 3. Main Menu

Press Menu / Close button, in standby mode, the main menu page will be shown as follows:

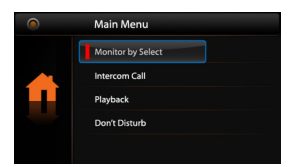

### 4. Activate DJ401 Function

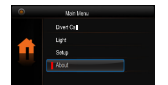

Use ☆ / ⊕ button to selete About item, then press Menu button to confirm.

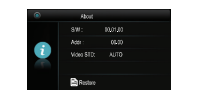

Press Unlock button and hold for 3s.

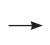

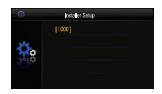

Use ☆ / ⊕ button to 9301 to activate DJ401 funcion, and press 
 Menu button to confirm.

#### 5. Basic Door Release Operation

- Press CALL button on outdoor station, the Monitor rings, meanwhile, the screen displays the visitors' image.
- Pick up handset (or press Talk/Mon Button on panel), you can communicate hands free with the visitor for 90 seconds. After finishing communication, hand up the handset (or press Talk/Mon button again/press <sup>(1)</sup> Close

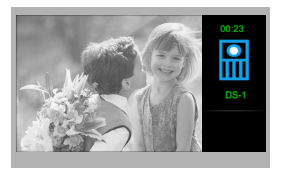

Button) to end the communication. If nobody answers the phone, the screen will be turned off automatically after 40 seconds.

- 3. During talking state, Press i Unlock Button to release the first door.
- 4. When the monitor is in standby mode, press → Talk/Mon Button (or select Monitor By Select button on main menu, press → Menu Button to confirm, and then it will enter the select a camera page, then you can use ☆ / ⊕ Button to select the camera you want), the screen can display the view of outside.

Note: When pick up the handset, the microphone and speaker on panel will be disabled.

### 6.Intercom Function

When the monitor is in standby mode, pick up the handset (or press  $\square$  Menu Button to enter main menu page. Use  $\Diamond / \Diamond$  Button to move upward / downward to select Intercom Call item, press  $\square$  Menu Button) to enter the select intercom page, you have 3 items to select.

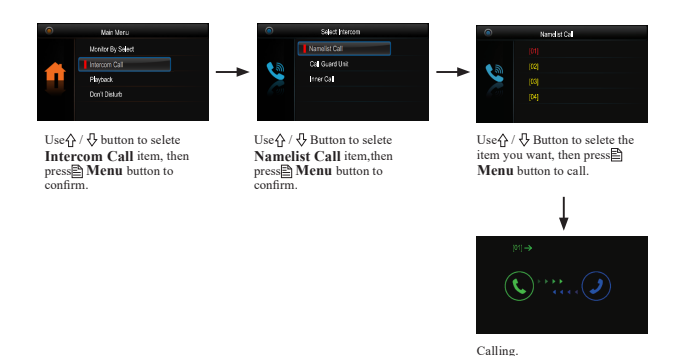

- Call Guard unit: A Monitor can be assigned as Guard Unit Monitor; when the Guard Unit Monitor answers the call, conversation with the guard person is started.
- 3. Inner Call: If multi Monitors are installed in the same apartment, select Inner Call, all the other Monitors will ring at the same time, whichever Monitor answers the call, conversation is started, and the other monitors will stop ringing at the same time.(note:the DIP switches setting of all monitors must be same.)

### 7.Don't Disturb Function

When the monitor is in standby mode, press ∰ Menu Button to enter main menu page. Use ☆ / ⊕ Button to move upward / downward to select **Don't Disturb** item, press ∰ Menu Button(or press 式 Nute Button/Indicator directly) to enter the no disturb page, you have 4 items to select.

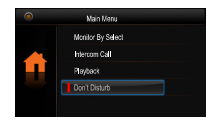

Use () ( ) button to selete Don't Disturb item, then press () Menu button to confirm.

|   | No Disturb |
|---|------------|
|   | Normal     |
| X |            |
|   |            |
|   | Always     |
|   |            |

Use  $A / \Phi$  Button to selete the item you want, then press **Menu** button to confirm.

### 8. Divert Call Function

When the monitor is in standby mode, press  $\square$  **Menu** Button to enter main menu page. Use  $\triangle / \bigoplus$  Button to move upward / downward to select **Divert Call** item, press  $\square$ **Menu** Button to enter the divert options page, you have 3 items to select.

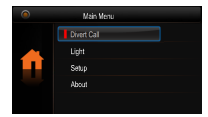

Use<sup>↑</sup> / <sup>↓</sup> button to selete **Divert** Call item, then press<sup>™</sup> Menu button to confirm.

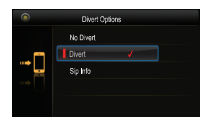

Use  $\Delta / \mathcal{D}$  Button to selete the item you want, then press  $\mathbf{Menu}$  button to confirm.

1. No Divert----calls from outdoor station will not be diverted.

#### 2. Divert

Two modes can be selected.

\* When the divert function is activated and the don't disturb function is turned off, the divert mode is *Divert*, *If No Answer*.

\*When both the divert function and the don't disturb function are activated, the divert mode is *Divert, immediately*.

 Sip Info----Select this item to view the Sip information and get QR code, press 
 Menu button could change password.

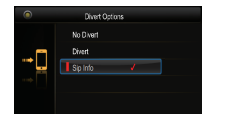

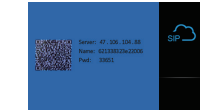

### 9. Download Setup VDP Connect APP

1. Scan and download VDP Connect APP, or search "VDP Connect" on APP store.

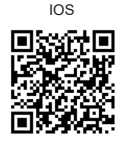

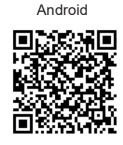

 Permit "VDP Connect" with internet access and camera, on monitor, in QR code page, and keep in QR code page. on VDP Connect APP, press on middle bottom, to scan QR code on monitor, and press "Save".

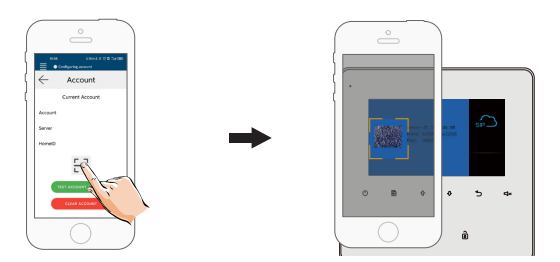

 After login SIP account on VDP Connect APP, check on status bar, or tap on the "Connected" area to manually register, until VDP Connect display:

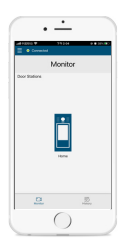

## 11.Light Function

When the monitor is in standby mode, press  $\square$  **Menu** Button to enter main menu page. Use  $\triangle / \bigoplus$  Button to move upward / downward to select **Light** item, press  $\square$  **Menu** Button to enter the light Option page, you have 3 items to select.

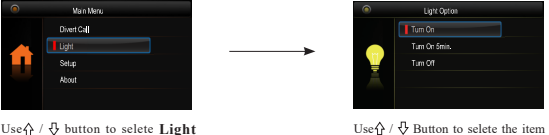

Use☆ / ⇒ button to selete Light item, then press Menu button to confirm.

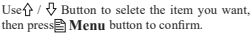

1.Turn On: Select it to open the staircase light, the staircase light will be turned off automatically after 60 seconds.

2.Turn On 5min:Select it to open the staircase light, the staircase light will be turned off automatically after 5min.

3.Turn Off:Select it to close the staircase light.

Note: the staircase light function will be activated only when the system connect light via DT-RLC module, otherwise, this function is unvalid in normal. For more information, please refer to DT-RLC user instruction in detail.

### 12.Setup Function

When the monitor is in standby mode, press  $\square$  Menu Button to enter main menu page. Use  $\bigcirc / \bigcirc$  Button to move upward / downward to select Setup item, press  $\square$  Menu Button to enter the user setup page, you have 4 items to select.

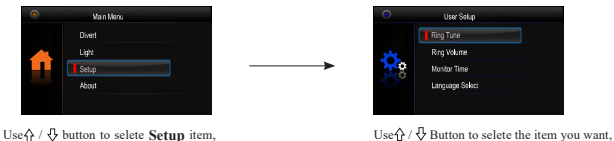

then press **Menu** button to confirm.

- 1.Ring Tune: Select it to set the tune of Door Station, Intercom and Door Bell.
- 2.Ring Volume: Select it to set the volume of monitor.
- 3. Monitor Time: Select it to set monitor time.

then press Menu button to confirm.

4.Language Select: Select it to set the language.

### 13. Date & Time Setting

Note: This function should be supported by IPG units.

When the monitor is in standby mode, press  $\square$  Menu button to enter main menu page. Use  $2 \land 0$  button to move upward / downward to select **Setup** item, press  $\square$  Menu button to enter the **User setup** page, select **Ring Tune** item, then press and hold  $\widehat{\square}$  **Unlock button** for 5 seconds to enter the **Date and Time set** page. Use  $2 \land 0$  button to change the value, use  $\square$  Menu button to switch next one.

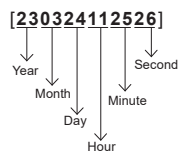

### 14. Monitor Parameter Setting

14.1 How to enter the installation setting page

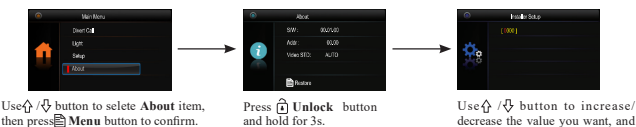

#### 14.2 Restore to Default

Press E Menu Button to enter the restore page, and then press Menu Button to confirm.

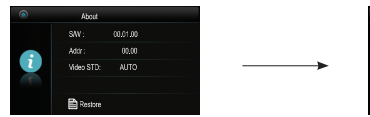

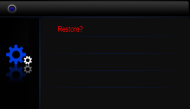

press Menu button to confirm.

Press 🖹 button to enter the restore page.

Press Menu button to confirm.

#### 14.3 The setting code and items

| Code      | Setting Item                  | Code      | Setting Item                              |
|-----------|-------------------------------|-----------|-------------------------------------------|
| 2419      | Project Initialize            | 8505-8520 | Divert Time(Need to connect DT-IPG unit)  |
| 2500      | RM Parameter Set              | 9004-9005 | United Door Ring or not                   |
| 8004-8005 | Guard Unit Enable/Disable     | 9015-9016 | Intercom On/Off                           |
| 8006-8007 | Panel on/off as slaver called | 9017-9018 | Memory Off/On                             |
| 8010-8011 | Unlock Mode                   | 9030-9031 | Doctory Function Off/On                   |
| 8016-8017 | Bypass Enable/Disable         | 9101-9104 | Ds Quantity                               |
| 8401-8499 | Unlock Time                   | 9200-9216 | Cam Quantity(Need to connect DT-QSW unit) |
|           |                               | 9300-9301 | DJ401 Function Off/On                     |

Note: Before entering Unlock Mode and Unlock Time, you need to change the monitor address to 31.

14.4 How to set the monitor as a Guard Monitor

A Monitor can be assigned as Guard Unit Monitor; when the Guard Unit Monitor answers the call, conversation with the guard person is started.

The code number of 8004 is used to set the monitor as a guard unit monitor and 8005 is used to cancel this function.

#### 14.5 How to set the slave monitor address

Maximum 4 monitors can be connected in one apartment, one master monitor together with 3 slave monitors, so you should set the address correctly.(note:must have one monitor to be set as master monitor)

The code of 8000 is used to set the master monitor.

The code of 8001 is used to set the first slave monitor .

The code of 8002 is used to set the second slave monitor .

The code of 8003 is used to set the third slave monitor .

#### 14.6 How to set the monitor panel on

In default mode, when receive a calling, the master and slave monitors will ring at the same time, and just the master monitor can display the image while the slave monitors can not. But the settings can be changed, you can set the master monitor and all the slave monitors to panel on at the same time when receiving a call, just input the code number of 8006 on each slave monitor.

Press cal button on door station

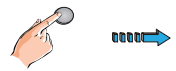

When reveiving calling, all monitors can display the image at the same time

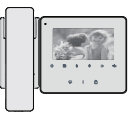

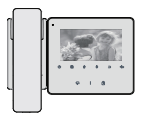

#### 14.7 User Code Setup

In the DT system, every apartment must have a unique identification called User Code. The DIP swiches are used to configure the User Code for each Monitor.

- Bit-1 to Bit-5 are used to User Code setting. The value is from 1 to 32, which have 32 different codes for 32 apartments.
- When multi Monitors are installed in one apartment, these Monitors have to use the same User Code setting, and the Master/Slave mode should be set on the Monitor.
- Bit-6 is line terminal switch, which have to be set to ON if the Monitor is in the end of the line(bus), otherwise set to OFF. The end of the line is terminal that no other section will start from it.

| - <u> </u> 9                            | ON(1) | OFF(0) |
|-----------------------------------------|-------|--------|
|                                         |       |        |
| ~ · · · · · · · · · · · · · · · · · · · |       |        |
|                                         | ō     |        |
| თ <b></b>                               |       |        |

Bit-6 line terminal setting:

| Bit state     | Setting                             | Bit state        | Setting                               |
|---------------|-------------------------------------|------------------|---------------------------------------|
| 00N<br>123456 | Monitor not at the end of the line. | 0<br>1 2 3 4 5 6 | Monitor at<br>the end of<br>the line. |

| Bit state                | User Code | Bit state                                                    | User Code | Bit state             | User Code |
|--------------------------|-----------|--------------------------------------------------------------|-----------|-----------------------|-----------|
| <u>j</u> itte da         | Code=1    |                                                              | Code=12   | , ĝeŭ ĝ               | Code=23   |
| <u>ı</u> ğandı.          | Code=2    | <u>j</u> õõõ <u>õ</u>                                        | Code=13   | , QOBBQ               | Code=24   |
| <u>ığ</u> ado            | Code=3    | įĝađa                                                        | Code=14   | <u>.</u>              | Code=25   |
| <u>iğ</u> qqqi           | Code=4    | įĝooĝ                                                        | Code=15   |                       | Code=26   |
| , ĝo o do                | Code=5    | <u>j</u> õõõõ                                                | Code=16   | , ĝo ŝoj              | Code=27   |
| <u>ğ</u> adiği           | Code=6    | 19999<br>10999<br>1009<br>1009<br>1009<br>1009<br>1009<br>10 | Code=17   | <u>j</u> õõõõ <u></u> | Code=28   |
| <u>ığ</u> ado <u>q</u> ı | Code=7    | ĩộq qõ                                                       | Code=18   | , googo               | Code=29   |
|                          | Code=8    | ığı goo                                                      | Code=19   | Öddöğ                 | Code=30   |
| įĝģģ                     | Code=9    |                                                              | Code=20   | įĝobój                | Code=31   |
| Ĩġţţţ                    | Code=10   |                                                              | Code=21   |                       | Code=32   |
| <u>ı</u> ğabâçı          | Code=11   | ijġţġġ                                                       | Code=22   |                       |           |

### 15. Basic Connection

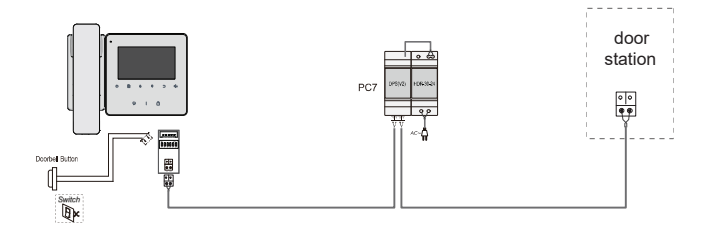

#### 16.Screen and Volume Adjustment

During monitoring or talking, press  $\square$  Menu Button, the *ADJUST MENU* will be displayed. Use  $\square$  Menu Button to select the adjustment item; use  $\land / \diamondsuit$  Button to decrease / increase the value, press  $\bigcirc$ Return Button to quit the adjust page.

- 1. Total 4 screen modes can be selected in sequence: Contrast, Bright, Color and Volume.
- The *Bright* and *Color* item is for the image quality setting, adjust the value to get the best image you like.
- The Volume items are ring tone and talking volume adjustment.

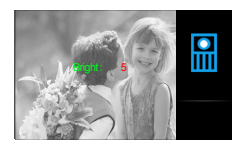

# 17. Specifications

| • | Power supply for indoor monitor: | DC 20~28V                          |
|---|----------------------------------|------------------------------------|
| • | Power consumption:               | Standby 0.17W; Working status 4.7W |
| • | Monitor screen:                  | 4.3 inch digital color TFT         |
| • | Display Resolutions:             | 480x3(RGB)x272                     |
| • | Video signal:                    | lVp-p, 75Ω, CCIR standard          |
| • | Wiring:                          | 2 wires, non-polarity              |
| • | Monitor time:                    | 30 seconds                         |
| • | Talking time:                    | 90 seconds                         |
| • | Dimensions:                      | 187(H)×200(W)×34.5(D)mm            |

# Note

# Note

# Note

The design and specifications can be changed without notice to the user. Right to interpret and copyright of this manual are preserved.